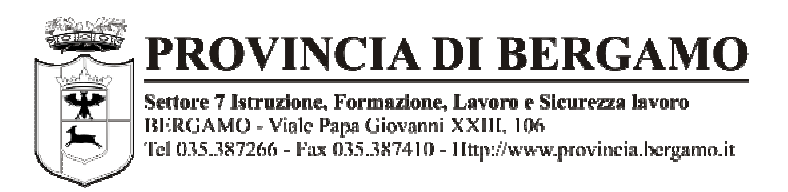

### PROGETTO SCUOLA ON LINE

## Indicazioni al personale scolastico per il rilascio telematico della Dichiarazione di Disponibilità al lavoro ex D.lgs 181/00

### Requisito per l'accesso al sistema è l'essere DOMICILIATI in Provincia di Bergamo

E' necessario preliminarmente ottenere le credenziali di accesso al sistema Sintesi, accedendo al seguente indirizzo: <u>Http://sintesi.provincia.bergamo.it/portale</u>

# **FASE 1 – REGISTRAZIONE**

Dopo l'accesso, cliccare sul link "come aderire al portale";

|                                    | AREA PERSONALE                                        |                                           |
|------------------------------------|-------------------------------------------------------|-------------------------------------------|
|                                    |                                                       |                                           |
|                                    |                                                       | Sintesi                                   |
| hi siamo 📃                         |                                                       | Sintesi                                   |
| esentazione                        | NUOVI STANDARD TECNICI DEL 26 APRILE 2012             | Come aderire al portale                   |
| ntri per l'Impiego                 |                                                       |                                           |
| llocamento Mirato Disabili         |                                                       |                                           |
| Comunicazione                      | Come aderire al Portale                               |                                           |
| ntatti                             |                                                       |                                           |
| PRIMO PIANO                        |                                                       |                                           |
| ttore Istruzione Formazione Lavoro |                                                       | LINKS                                     |
| rvizio Lavoro                      | V.2.0.0                                               | Provincia di Bergamo                      |
| rvizi Formazione                   | LOGIN                                                 | Centri Impiego in<br>Provincia di Bergamo |
| prendistato                        |                                                       | Regione Lombardia                         |
| Sittadini                          |                                                       | TNPS                                      |
| rvizi                              | Password:                                             | INAIL                                     |
| rsa Lavoro Sintesi                 | Entra 📎                                               | Ministero del Lavoro                      |
| ferte di Lavoro                    |                                                       | e delle Politiche Sociali                 |
| )atori di lavoro                   |                                                       | Agenzia Regionale<br>per il Lavoro        |
| municazione Urgenza                | sicurezza dopo 5 inserimenti                          | Borsa Lavoro                              |
| rvizi                              | errati della password l'utente<br>viene disabilitato. | Lombardia                                 |
| )isabilità                         |                                                       | Sito ufficiale del<br>Governo italiano    |
| llogamento Disabili                |                                                       | Ministero degli                           |
|                                    |                                                       |                                           |

Cliccare quindi sul link evidenziato nella videata sotto indicata e poi selezionare "registrazione" come da figure seguenti:

| L'ENTE                                              | SERVIZI                                                             | MODULISTICA                                                   |                                                                                  |                              |
|-----------------------------------------------------|---------------------------------------------------------------------|---------------------------------------------------------------|----------------------------------------------------------------------------------|------------------------------|
|                                                     |                                                                     | mobolistica                                                   | IL TERRITORIO                                                                    | SITI A TEMA                  |
| Sei in: <u>Home</u> / <u>ATTIVITA'</u> / <u>Ist</u> | truzione Formazione e Lavoro / [                                    | avoro                                                         |                                                                                  | 8 giugno 2012 🔺 🗛 🗛          |
| ISTRUZIONE<br>FORMAZIONE E LAVORO                   | SINTESI come ad                                                     | erire                                                         |                                                                                  | cerca                        |
| Atlante delle scelte                                | segreteria.sintesi@provinci                                         | a.bergamo.it                                                  |                                                                                  | cerca nel sito nel web       |
| Formazione professionale                            | Per aderire al sistema t                                            | elematico il soggetto ric                                     | hiedente deve:                                                                   | INFO UTILI                   |
| Lavoro                                              | http://sintesi.proving                                              | to di registrozione esseden:<br>ia hernamo it/sintesi/renistr | to oll""ADEA REDSONALE"<br>azione/menureristrazione av                           |                              |
| Nulla osta assunzione                               | acculiere la calculu                                                | ia eviendale di apparlenene                                   |                                                                                  | Contatti                     |
| Collocamento mirato<br>disabili                     | AZIENDE E ALTRI D<br>AGENZIE PER IL LA                              | ATORI DI LAVORO oppure I<br>VORO]                             | RÉGISTRAZIONE                                                                    | Trasparenza                  |
| Centri per l'impiego                                | <ul> <li>iniziare la compilazi<br/>indicazioni fornite</li> </ul>   | one della richiesta di registr                                | azione seguendo le                                                               | Offerte di lavoro            |
| Per AZIENDE                                         | Effettuata la registrazione o                                       | n line, il soggetto richiedente                               | e deve quindi inviare al                                                         | Pubblicazioni                |
| Per CITTADINI                                       | numero di fax 035 387 783                                           | -292:                                                         | a a a a a a a a a a a a a a a a a a a                                            | SERVIZI                      |
| Istruzione                                          | <ul> <li>lettera di trasmissione</li> </ul>                         | ne                                                            |                                                                                  | Centri per l'Impiego         |
|                                                     | modello convenzior                                                  | e debitamente compilato [a                                    | llegato "A"]                                                                     | Collocamento mirato disabili |
|                                                     | <ul> <li>richiesta di registra;</li> </ul>                          | zione [allegato "B"]                                          | 2 .                                                                              | Consigliere di parità        |
|                                                     | <ul> <li>copia "Riepilogo da</li> </ul>                             | ti" stampata al momento de                                    | lla registrazione on line                                                        | InFormaLavoro                |
|                                                     | <ul> <li>copia del document</li> </ul>                              | o di identità del legale rappi                                | resentante                                                                       | Servizi alla persona         |
|                                                     | Gli studi professionali e le<br>invieranno <u>la delega delle a</u> | associazioni datoriali che g<br>ziende che hanno conferito    | estiscono le aziende<br>loro il compito di inoltrare<br>a inviete tremite for el | RICERCHE                     |

#### III REGISTRAZIONE PERSONALE DELLA SCUOLA IN SCADENZA DI CONTRATTO

Questa registrazione permetterà al personale della scuola, Domiciliato in provincia di Bergamo, con il contratto in scadenza di inserire on line, senza doversi quindi recare personalmente al Centro per l'Impiego, la dichiarazione di immediata disponibilità al lavoro, così come previsto dall'art.2 del Decreto Legislativo 21 aprile 2000, n. 181.

Ricordiamo che la dichiarazione, per essere valida, deve essere rilasciata solo dal giorno dopo la scadenza del contratto

Durante la fase di registrazione, quando richiesto, selezionare il modulo applicativo GSS

REGISTRAZIONE AZIENDE E ALTRI DATORI DI LAVORO

Questa registrazione consente ai datori di lavoro di inviare all?applicativo COB le comunicazioni obbligatorie di variazione nei rapporti di lavoro e del prospetto informativo disabili.

La procedura di registrazione prevede l?invio delle credenziali di accesso al sistema all?indirizzo email del referente indicato nel modulo di registrazione.

Attenzione:

Le credenziali di accesso al sistema sono personali del referente aziendale e non delle singole aziende. Pertanto se il soggetto è referente di più aziende, lo stesso avrà unica username e

Si accede alla schermata di registrazione al portale Sintesi: compilare tutti i campi, inserendo nel campo "professione/ruolo" la dicitura "PROGETTO SCUOLA ON LINE" e selezionare "avanti";

| Provincia d                                | i Bergamo                                                                                  | SINTESI<br>La reter dei servisi per Pingingo                                                                                                   |
|--------------------------------------------|--------------------------------------------------------------------------------------------|----------------------------------------------------------------------------------------------------|
| VIVI IA Pr                                 |                                                                                            | AREA PERSONALE                                                                                                    |
|                                            | REGISTRAZIONE LAVORATORE > DATI P                                                          | ERSONA                                                                                                    |
|                                            | (I campi contrassegnati da ×sono obbligato                                                 | ani)                                                                                                    |
|                                            | Usemane*:                                                                                  |                                                                                                    |
|                                            | Lo username e' Il dato che consente l'acces<br>raccomanda di memorizzare il dato e utiliz: | sso al servizi di Sintesi. Una volta immesso non el possibile modificario. Si<br>zario ogni qualvolta si desideri accedere al servizi Sintesi. |
|                                            | Cognome*:                                                                                  |                                                                                                    |
|                                            | Nome*:                                                                                     |                                                                                                    |
|                                            | Data di Nascita*:                                                                          |                                                                                                    |
|                                            | Comune di Nascita<br>o Stato Estero* :                                                     | Inserire almeno tre caratteri per inoltrare la richiesta Per ricercare i Comuni è                                                              |
|                                            | Codice Fiscale*:                                                                           | obbligatorio cliccare il                                                                                                    |
| Compilare tutti i                          | Indirizzo di Residenza×:                                                                   | puisante CERCA                                                                                                    |
| campi                                      | Comune di Residenza*:                                                                      | Inserire almeno tre caratteri per inoltrare la richiesta                                                                                       |
|                                            | Provincia di Residenza*:                                                                   |                                                                                                    |
|                                            | C.A.P. dl Residenza×:                                                                      |                                                                                                    |
|                                            | Sesso*:                                                                                    | ⊕ M O F                                                                                                    |
|                                            | E-Mall*:                                                                                   |                                                                                                    |
|                                            | ATTENZIONE: L'Indirizzo e-mail verra' utili.                                               | zzato per l'Invio delle credenziali di accesso ai servizi.                                                                                     |
|                                            | Telefono:                                                                                  |                                                                                                    |
|                                            | Cellulare:                                                                                 |                                                                                                    |
|                                            | Professione / Ruolo:                                                                       | ×                                                                                                    |
| 2 Inserire la dicitura:<br>PROGETTO SCUOLA | ON LINE                                                                                    | << Indietre Avanti >> 3                                                                                                    |
|                                            |                                                                                            | -                                                                                                    |

Nella videata successiva spuntare "GSS" e quindi "avanti":

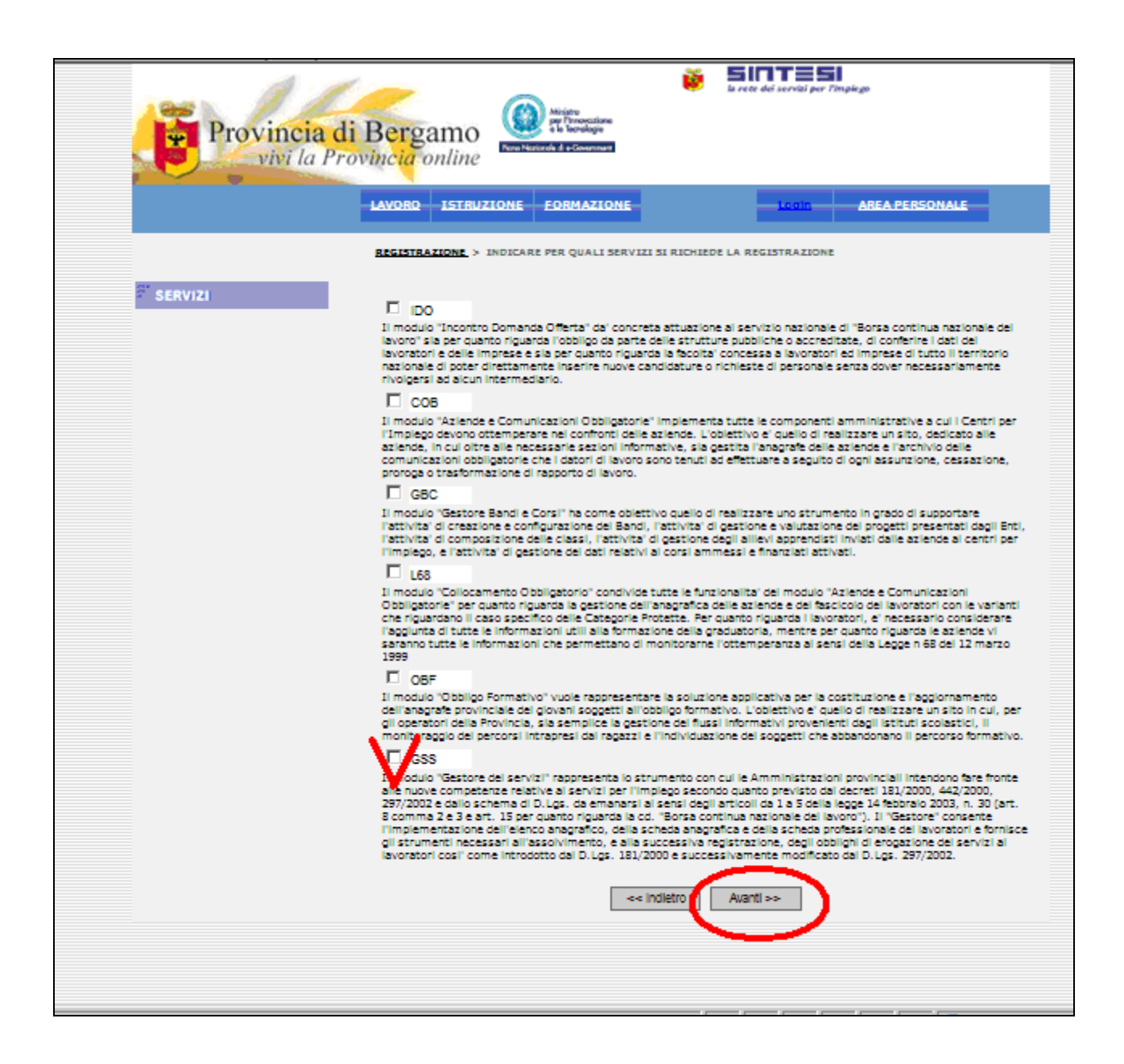

Verificare i dati contenuti nella videata seguente e selezionare "avanti";

Dare successivamente il consenso nell'apposita videata e selezionare "salva";

Comparirà l'indicazione Richiesta Registrazione completata con successo.

Da questo momento riceverete all'indirizzo mail indicato nella fase di registrazione le credenziali per accedere al sistema (nome utente e password). Ottenute le credenziali è possibile operare.

### La DID (dichiarazione di immediata disponibilità) può essere resa SOLO dopo l'ultimo giorno lavorativo

Accedere all'indirizzo <u>Http://sintesi.provincia.bergamo.it/portale</u> ed inserire le credenziali ricevute come da videata sotto indicata:

| 🟉 Portale > Home                    |         | 🏠 🔹 🗟 👻 🖻 🖶 💌 🖻                                                | agina 👻 Si <u>c</u> urezz | a 🕶 Strumenti 🕶 🔞 🕶 🂙                     |
|-------------------------------------|---------|----------------------------------------------------------------|---------------------------|-------------------------------------------|
| Chi siamo                           | AVVISO  |                                                                |                           |                                           |
| resentazione                        | NUOVI S | TANDARD TECNICI DEL 26 APRILE 20                               | 12                        | Sintesi<br>Come aderire al portale        |
| entri per l'Impiego                 |         |                                                                |                           |                                           |
| pllocamento Mirato Disabili         |         |                                                                |                           |                                           |
| Comunicazione                       |         | Come aderire al Portale                                        |                           | visita ispettiva                          |
| ontatti                             |         |                                                                |                           | Fag Sintesi                               |
| PRIMO PIANO                         |         |                                                                |                           |                                           |
| ettore Istruzione Formazione Lavoro |         |                                                                |                           |                                           |
| ervizio Lavoro                      |         | V.2.0.0                                                        |                           | Provincia di Bergamo                      |
| ervizi Formazione                   |         | LOGIN                                                          |                           | Centri Impiego in<br>Provincia di Bergamo |
| pprendistato                        |         |                                                                |                           | Provincia di Dergano                      |
| Cittadini                           | 0       | bisemaine: pippo                                               |                           | TNPS                                      |
| ervizi                              | C       | Password:                                                      |                           | INAIL                                     |
| orsa Lavoro Sintesi                 |         | Entra 🕘                                                        |                           | Ministero del Lavoro                      |
| fferte di Lavoro                    |         |                                                                |                           | e delle Politiche Sociali                 |
| Datori di lavoro                    |         | (2)                                                            |                           | Agenzia Regionale<br>per il Lavoro        |
| omunicazione Urgenza                |         | sicurezza dopo 5 inserimenti<br>errati della password l'utente |                           | Borsa Lavoro                              |
| ervizi                              |         | viene disabilitato.                                            |                           | Sito ufficiale del                        |
| Disabilità                          |         |                                                                |                           | Governo italiano                          |
| ollocamento Disabili                |         |                                                                |                           | Ministero degli<br>Affari Esteri          |
| ospetto Informativo L. 68 / 99      |         | Non ricordi la password?                                       |                           |                                           |
| fferte di Lavoro                    |         | Nuova Registrazione<br>Accesso con Smart Card                  |                           |                                           |
| a persona disabile                  |         | Access con onlar card                                          |                           | _                                         |
|                                     |         |                                                                |                           |                                           |

Nella videata successiva selezionare "gestore dei servizi"

| 🟉 Portale > Home                    | 👌 🕶 🗟 👻 🖻 🚔 🕶 <u>P</u> agina 🕶 Sigure                                                                                                    | zza 🕶 Strumenti 🕶 🔞 🕶 🎽                           |
|-------------------------------------|----------------------------------------------------------------------------------------------------|---------------------------------------------------|
| Comunicazione                       | Come aderire al Portale                                                                                                    | visita ispettiva 🔺                                |
| pntatti                             |                                                                                                    | Faq Sintesi                                       |
| PRIMO PIANO                         |                                                                                                    |                                                   |
| ettore Istruzione Formazione Lavoro |                                                                                                    |                                                   |
| ervizio Lavoro                      | GSS                                                                                                    | Provincia di Bergamo                              |
| ervizi Formazione                   | opehergamo - Centro Impiego di Bergamo (agenzie)                                                                                                    | Centri Impiego in<br>Provincia di Bergamo         |
| oprendistato                        | Email : /                                                                                                    | Regione Lombardia                                 |
| Cittadini                           | Datilogin                                                                                                    | INPS                                              |
| ervizi                              | Sud Login                                                                                                    | INAIL                                             |
| orsa Lavoro Sintesi                 | Benvenuto opebergamo<br>- Centro Impiego di Bergamo (Agenzie)                                                                                                    | Ministero del Lavoro<br>e delle Politiche Sociali |
| fferte di Lavoro                    | Modifica password                                                                                                    | Agenzia Regionale                                 |
| Datori di lavoro                    | Richiedi un nuovo profilo di registrazione                                                                                                    | per il Lavoro                                     |
| omunicazione Urgenza                | §)                                                                                                    | Borsa Lavoro<br>Lombardia                         |
| ervizi                              | Associa Login a smart card                                                                                                    | Sito ufficiale del                                |
| Disabilità                          | Cliccare                                                                                                    | Governo italiano                                  |
| pllocamento Disabili                | logode                                                                                                    | Ministero degli<br>Affari Esteri                  |
| ospetto Informativo L. 68 / 99      |                                                                                                    |                                                   |
| fferte di Lavoro                    | Gestore dei Servizi                                                                                                    |                                                   |
| i persona disabile                  | Il modulo "Gostoro doi convizi" rappresenta lo strumento con cui le Amministrazioni                                                                                                    |                                                   |
| mercato del lavoro                  | provinciali intendono fare fronte alle nuove competenze relative ai servizi per l'impiego<br>secondo quanto previsto dai decreti 181/2000, 442/2000, 297/2002 e dallo schema di D.Lgs.                                                                                                    |                                                   |
| osservatorio                        | da emanarsi ai sensi degli articoli da 1 a 5 della legge 14 febbraio 2003, n. 30 (art. 8<br>comma 2 e 3 e art. 15 per quanto riguarda la cd. "Borsa continua nazionale del lavoro"). Il<br>"Gestore" consente l'implementazione dell'elenco anagrafico, della scheda anagrafica e della<br>scheda professionale dei Javoratori e fornisce gli strumenti necessari all'assolvimento, e alla |                                                   |

Si accede così al sistema, in cui sono presenti 5 tab:

- 1) SINTESI contenente i dati riassuntivi del lavoratore
- 2) Dati personali
- 3) Domicilio ed altri recapiti
- 4) Studi
- 5) Disponibilità al lavoro

# FIG. 1) Sintesi

| GSS_Personale_Scuola |                 |                                                                                   | Gestore dei Servizi         |                | CHIUDI                   |
|----------------------|-----------------|-----------------------------------------------------------------------------------|-----------------------------|----------------|--------------------------|
| v. 1.62.62           | Anagrafica > S  | cheda anagrafica sinte                                                            | etica                       |                |                          |
|                      | Nominativo: (P) | рро Рірро                                                                         | Sch. Anagrafica             | e: pppppp11p11 | 191119                   |
|                      |                 |                                                                                   |                             |                |                          |
|                      | SINTESI         | Dati personali                                                                    | Domicilio ed altri recapiti | Studi          | Disponibilita' al lavoro |
|                      |                 | Anagrafica Base                                                                   |                             |                |                          |
|                      |                 | 24055<br>Comune di domicilio:<br><b>CPI di appartenenz</b><br>031204008 - TREVIGI | ra<br>IO                    |                |                          |
|                      |                 | Erogazione Servizi<br>Dichiarazione 181:<br>Prenotazione                          | 14/12/2006 L                | dettaglio ]    |                          |
|                      |                 |                                                                                   |                             |                |                          |

# FIG. 2) Dati personali

| Chttp://sintesi.provincia.bergamo                                                                                | o.it/?id_persona=9CB0D0BC-435A-44CE-9FC2-99                                                           | 1726FEEB51&id_utente = - Windows Internet Explo | rer 📃                                 |
|----------------------------------------------------------------------------------------------------|----------------------------------------------------------------------------------------------------|-------------------------------------------------|---------------------------------------|
| GSS_Personale_Scuola                                                                                             |                                                                                                    | Gestore dei Servizi                             | CHIUDI                                |
| v. 1.62.62                                                                                                    | Persona > Anagrafica base                                                                             |                                                 |                                       |
|                                                                                                    | Nominativo:                                                                                           | Codice fiscale:                                 | Q 🖬 🖨                                 |
|                                                                                                    | SINTESI Dati personali                                                                                | Domicilio ed altri recapiti                     | Disponibilita' al lavoro              |
|                                                                                                    | Codice fiscale<br>Cognome<br>Nome<br>Sesso<br>Data di nascita<br>Luogo di nascita<br>Prov. di nascita |                                                 |                                       |
|                                                                                                    | Cittadinanza<br>Stato civile                                                                          | ITALIA                                          | ×                                     |
|                                                                                                    | Telefono                                                                                              |                                                 |                                       |
|                                                                                                    | Indirizzo di residenza                                                                                | VIA x000000                                     | *                                     |
|                                                                                                    | Città di residenza                                                                                    | 0000000                                         | [ cerca ]                             |
| and the second second second second second second second second second second second second second second second | Prov. di residenza                                                                                    | BG                                              | Production of Communication OPPLICATO |
|                                                                                                    | CAP di residenza                                                                                      | 24055 *                                         | RIO cliccare su CERCA                 |
|                                                                                                    | Email                                                                                                 | x00x x00x@000000x.it                            | ]                                     |
|                                                                                                    | Disponibilità ricezione<br>Newsletter                                                                 | acconsento                                      |                                       |
|                                                                                                    | Disponibilità SMS                                                                                     | acconsento                                      |                                       |
|                                                                                                    | Acconsento Liberatoria sulla<br>privacy                                                               | Osi ⊙No ONon so *                               |                                       |
|                                                                                                    | Data del consenso                                                                                     | [ cerca ] (formato 'gg/mr                       | n/aaaa')                              |
|                                                                                                    |                                                                                                    |                                                 |                                       |

# FIG. 3) Domicilio ed altri recapiti

| 🖉 http://sintesi.provincia.bergai | mo.it/?id_persona=9CB0                                                                                                    | DOBC-435A-44CE-9FC2-9917                    | 26FEEB51&id_utente= - Windows In | ternet Explorer                                               |        |
|-----------------------------------|----------------------------------------------------------------------------------------------------|---------------------------------------------|----------------------------------|---------------------------------------------------------------|--------|
| GSS_Personale_Scuola              |                                                                                                    |                                             | Gestore dei Servizi              |                                                               | CHIUDI |
| v. 1.62.62                        | Anagrafica > Do                                                                                                    | micilio e altri recapiti                    |                                  |                                                               |        |
|                                   | Nominativo:                                                                                                    |                                             | Codice fiscale                   |                                                               | Q 📕    |
|                                   | SINTESI                                                                                                    | Dati personali                              | Domicilio ed altri recapiti      | Disponibilita' al la                                          | voro   |
|                                   | Indirizzo di<br>domicilio<br>Città di domicilio<br>Prov. di domicilio<br>CAP di domicilio<br>CPI di<br>appartenenza<br>Secondo telefono<br>Cellulare<br>Fax | VIA.xxx<br>BG<br>xxx<br>031204000 - BERGAMO | [ cerca ]                        | Per inserire il Comune è<br>OBBLIGATORIO cliccare su<br>CERCA |        |
|                                   | Note                                                                                                    |                                             |                                  | Y                                                             |        |
|                                   |                                                                                                    |                                             |                                  |                                                               | Q 📕    |

# FIG. 4) Studi

| PIPPO PIPPO<br>S_Personale_Scuola | Gestore dei Servizi                                                                                                    |                                   | CHIUDI           |
|-----------------------------------|----------------------------------------------------------------------------------------------------|-----------------------------------|------------------|
| 1.62.62                           | Scheda professionale > Titoli di studio                                                                                                    |                                   |                  |
|                                   | Nominativo: PIPP0 PIPP0 Codice fis                                                                                                    | scale: pppppp11p11p111p           |                  |
|                                   | Sch. Anagrafica                                                                                                    |                                   | $\frown$         |
|                                   |                                                                                                    |                                   |                  |
|                                   | Studi                                                                                                    |                                   |                  |
|                                   | Titolo di studio                                                                                                    | Status                            | Anno Hind. Canc. |
|                                   | Diploma di istituto tecnico/Perito informatico                                                                                                    |                                   | 2010             |
|                                   | Fino a scuola secondaria di 1º grado (scuola media)/Scuola media                                                                                                    |                                   | 2003 17 🗙        |
|                                   | Pagina 1                                                                                                    |                                   |                  |
|                                   | Se il titolo di studio è già presente ed esatto proseguire nel TAB 5 "Dis<br>Se il titolo di studio è presente ma errato deve essere modificato clicca<br>Se il titolo di studio non à presente diserne qu | sponibilità al Lavoro"<br>Indo su |                  |
|                                   |                                                                                                    |                                   |                  |

Se il titolo di studio è presente ma errato oppure non è presente nella schermata, qui di seguito, cliccare su cerca e compilare i campi obbligatori.

| GSS_Personale_Scuola                                 |                                                                                                    | Gestore dei Servizi                                                                                                    | CHIUDI     |
|------------------------------------------------------|----------------------------------------------------------------------------------------------------|----------------------------------------------------------------------------------------------------|------------|
| 4 1 62 62                                            | Scheda profes                                                                                                    | sionale > Titolo di studio                                                                                                    |            |
| v. 1.62.62                                           | Nominativo: F                                                                                                    | stonale > Titolo di studio       'IPPO PIPPO       Codice fiscale: PPPPPP11P11P111P                                                                                                    |            |
|                                                      | Titolo di<br>studio<br>Frequentato                                                                                                    | TALIA                                                                                                    | SALVA INDI |
|                                                      | n<br>Riconosciuto<br>in Italia<br>Dall'anno<br>All'anno<br>Istituto                                                                                                    | Campi obbligatori                                                                                                    |            |
|                                                      | Status<br>Nº esami<br>sostenuti<br>Votazione<br>Cum laude                                                                                                    | Giudizio                                                                                                    |            |
|                                                      | Numero<br>crediti<br>formativi<br>Livello                                                                                                    |                                                                                                    |            |
|                                                      | Note                                                                                                    | Y                                                                                                    | Selve IND  |
|                                                      |                                                                                                    | Gestore dei Servizi                                                                                                    | CHIUDI     |
| GSS_Personale_Scuola                                 | Echoda profes                                                                                                    | cionale > Titole di studio                                                                                                    |            |
| 1.02.02                                              | Scheda profes                                                                                                    | Sionare 2 Titolo di Studio                                                                                                    |            |
|                                                      | Nominativo: n                                                                                                    | ome cognome Codice fiscale: codice fiscale                                                                                                    |            |
|                                                      | Nominativo: n                                                                                                    | iome cognome Codice fiscale: codice fiscale                                                                                                    |            |
|                                                      | Nominativo: n                                                                                                    | nome cognome Codice fiscale: codice fiscale                                                                                                    |            |
|                                                      | Nominativo: n                                                                                                    | cia.bergamo.it/?codice=41.0004&desc=Istituto tecnico: costruzioni e in                                                                                                    | SALVA INDI |
|                                                      | Nominativo: n<br>http://sintesi.provin<br>[ conferma ]<br>00 - Titolo non specific<br>10 - Fino a scuola seci<br>20 - Formazione profes<br>30 - Istruzione profes<br>30 - Istruzione profes                                                                                                    | cia.bergamo.it/?codice=41.0004&desc=Istituto tecnico: costruzioni e in     Image: Codice fiscale       ricerca per descrizione     Image: Codice fiscale       livello 1     Image: Codice fiscale       andaria di 1º grado (scuola media)     Image: Codice fiscale       sionale di base     Image: Codice fiscale       oprofessionale     Image: Codice fiscale                                                                                                    | SALVA INDI |
| 1º passo                                             | Nominativo: n<br>http://sintesi.provin<br>[conferma]<br>00 - Titolo non specifici<br>10 - Fino a scuola secu<br>20 - Formazione profes<br>30 - Istruzione profes<br>40 - Diploma di istituto<br>41 - Diploma di istituto<br>42 - Diploma di istituto<br>43 - Diploma di istituto<br>54 - Formazione supei<br>52 - Formazione supei<br>53 - Formazione supei                                                                                                    | cia.bergamo.it/?codice=41.0004&desc=Istituto tecnico: costruzioni e in       ricerca per descrizione       Livello 1       ato       andaria di 1º grado (scuola media)       ssionale di base       sionale rinenale       > professionale       > tecnico       > artistico.       ario (vecchio ordinamento).       iore - post diploma       iore - post diploma       Livello 2                                                                                                    | SALVA IND  |
| 1º passo<br>2º passo                                 | Nominativo: n<br>A http://sintesi.provin<br>[ conferma ]<br>00 - Titolo non specific<br>10 - Fino a scuola sect<br>20 - Formazione profes<br>40 - Diploma di istituto<br>41 - Diploma di istituto<br>42 - Diploma di istituto<br>43 - Diploma di istituto<br>43 - Diploma di istituto<br>43 - Diploma di istituto<br>43 - Diploma di istituto<br>43 - Diploma di istituto<br>43 - Diploma di istituto<br>43 - Diploma di istituto<br>43 - Formazione super<br>44.0000 - Diploma di 1<br>41.0000 - Jistituto teon<br>41.0000 - Jistituto teon<br>41.0005 - Istituto teon<br>41.0006 - Istituto teon<br>41.0006 - Istituto teon                                                                                                    | cia.bergamo.it/?codice=41.0004&desc=Istituto tecnico: costruzioni e in       cia.bergamo.it/?codice=41.0004&desc=Istituto tecnico: costruzioni e in       ricerca per descrizione       Livello 1       cato       ondaria di 1º grado (scuola media)       ssionale di base       sionale triennale.       o professionale       2 artístico.       ario (vecchio ordinamento).       iore - post universitaria.       Livello 2       stituto tecnico (non specificato).       ico di area grafica e artística.       ico di area amministrativa e legale.       ico di area grafica e informatica.       ico: elettronica e informatica.       ico: elettronica e informatica.       ico: elettronica e informatica.                                                                                                    | SALVA IND  |
| 1º passo<br>2º passo                                 | Nominativo: n<br>http://sintesi.provin<br>[ conferma ]<br>00 - Titolo non specifici<br>10 - Fino a scuola seci<br>20 - Formazione profess<br>40 - Diploma di istitute<br>41 - Diploma di istitute<br>42 - Diploma di istitute<br>43 - Diploma di istitute<br>43 - Diploma di istitute<br>43 - Diploma di istitute<br>43 - Diploma di istitute<br>43 - Diploma di istitute<br>41.0000 - Diploma di istitute<br>41.0000 - Diploma di i<br>41.0000 - Jistituto tecn<br>41.0002 - Istituto tecn<br>41.0005 - Istituto tecn<br>41.0009 - Istituto tecn<br>41.0009 - Istituto tecn<br>41. | nome cognome       Codice fiscale: codice fiscale         cia.bergamo.it/?codice=41.0004&desc=Istituto tecnico: costruzioni e in       Image: Costruzioni e in         ricerca per descrizione       Image: Costruzioni e in         Livello 1       Image: Costruzioni e in         ato       Image: Costruzioni e in         ondaria di 1º grado (scuola media)       Image: Costruzioni e industria         issionale di base       Image: Costruzioni e industria         o professionale       Image: Costruzioni e industria         o professionale       Image: Costruzioni e industria         ico: elettronica e informatica       Image: Costruzioni e industria         ico: costruzioni e industria       Image: Costruzioni e industria         ico: costruzioni e industria (non specificato).       Image: Costruzioni e industria         ico: servizi       Image: Costruzioni e industria         ico: costruzioni e industria (non specificato).       Image: Costruzioni e industria         ico: costruzioni e industria (non specificato).       Image: Costruzioni e industria                                                                                                    | SALVA IND  |
| 1º passo<br>2º passo<br>3º passo<br>dono il 3º passo | Nominativo: n<br>A http://sintesi.provin<br>[ conferma ]<br>00 - Titolo non specifie<br>10 - Fino a scuola seci<br>20 - Formazione profes<br>40 - Diploma di istitute<br>41 - Diploma di istitute<br>42 - Diploma di istitute<br>43 - Diploma di istitute<br>43 - Diploma di istitute<br>43 - Diploma di istitute<br>43 - Diploma di istitute<br>43 - Diploma di istitute<br>41.0000 - Diploma di istitute<br>52 - Formazione supei<br>52 - Formazione supei<br>52 - Formazione supei<br>53 - Jistituto tecn<br>41.0002 - Istituto tecn<br>41.0003 - Istituto tecn<br>41.0003 - Istituto tecn<br>41.0003 - Istituto tecn<br>41.0009 - Istituto tecn<br>41.0009 - Istituto tecn<br>41.0009 - Istituto tecn<br>41.0009 - Istituto tecn<br>41.0009 - Perito<br>41.0004.0003 - Perito<br>41.0004.0005 - Perito<br>41.0004.0005 - Perito<br>41.0004.0007 - Perito<br>41.0004.0007 - Perito                                                                                                    | Nome cognome       Codice fiscale: codice fiscale         citabergamo.it/?codice=41.0004&desc=1stituto tecnico: costruzioni e in       Image: Costruzioni e in         ricerca per descrizione       Image: Costruzioni e in       Image: Costruzioni e in         uvello 1       Image: Costruzioni e in       Image: Costruzioni e in       Image: Costruzioni e industria         sionale di base.       sionale di base.       Image: Costruzioni e industria       Image: Costruzioni e industria         o di area afficia e attistica.       Image: Costruzioni e industria       Image: Costruzioni e industria       Image: Costruzioni e industria         ico: agricoltura e allevamenti.       Image: Costruzioni e industria       Image: Costruzioni e industria       Image: Costruzioni e industria         ico: isorvizi.       Image: Costruzioni e industria (non specificato).       Image: Costruzioni e industria       Image: Costruzioni e industria         ico: isorvizi.       Image: Costruzioni e industria       Image: Costruzioni e industria       Image: Costruzioni e industria       Image: Costruzioni e industria         ico: isorvizi.       Image: Costruzioni e industria       Image: Costruzioni e industria       Image: Costruzioni e industria       Image: Costruzioni e industria       Image: Costruzioni e industria       Image: Costruzioni e industria       Image: Costruzioni e industria       Image: Costruzioni e industria       Image: Costruzioni e industria | SALVA IND  |

| PIPPO PIPPO |                                                                                                    | Gestore dei Servizi                                                                                                    | CHIUDI |
|-------------|----------------------------------------------------------------------------------------------------|----------------------------------------------------------------------------------------------------|--------|
| v. 1.62.62  | Scheda profes                                                                                                    | sionale > Titolo di studio                                                                                                 |        |
|             | Nominativo: p                                                                                                    | IPPO PIPPO Codice fiscale: PPPPPP11P11P111P                                                                                |        |
|             | Titolo di<br>studio<br>Frequentato<br>in<br>Riconosciuto<br>in Italia<br>Dall'anno<br>All'anno<br>Istituto<br>Status<br>N° esami<br>sostenuti<br>Votazione<br>Cum laude<br>Numero<br>crediti<br>formativi | Diploma di istituto teonico / Perito informatico * [ cerca ] ITALIA  ITALIA  ITALIA  E C C C C C C C C C C C C C C C C C C | SALVA  |
|             | Livello                                                                                                    | DIPLOMA DI ISTRUZIONE SECONDARIA SUPERIORE CHE PERMETTE L'ACCESSO ALL'UNIVE                                                |        |
|             | Note                                                                                                    | ×                                                                                                    |        |
|             |                                                                                                    |                                                                                                    |        |

Cliccando sul tab "disponibilità al lavoro" vengono visualizzate tutte le dichiarazioni di disponibilità rese precedentemente;

Per rendere la nuova dichiarazione di immediata disponibilità al lavoro, cliccare sull'icona "NUOVO".

### FIG. 5) Disponibilità al lavoro

| http://sintesi.provincia.bergar       | no.it/?id_persona=9CB0D0 | 0BC-435A-44CE-9F | C2-991726FEEB51&id | _utente= - Windows Internet Exp | lorer     |         |                | _          |
|---------------------------------------|--------------------------|------------------|--------------------|---------------------------------|-----------|---------|----------------|------------|
| 🚰 Pippo Pippo<br>GSS_Personale_Scuola |                          |                  | Gestor             | e dei Servizi                   |           |         |                | CHIUDI     |
| v. 1.62.62                            | Disponibilità al lavo    | ro               |                    |                                 |           |         |                |            |
|                                       | Nominativo: pippo p      | IPPO             |                    | Codice fiscale: PPPPPP          | 11P11P111 | P       |                |            |
|                                       | SINTESI                  | Dati personali   | Dom                | icilio ed altri recapiti        |           | Disponi | bilita' al lav | oro        |
|                                       | Dichiarazione del        | N.Protocollo     | Data Protocollo    | Stato                           | Mod.      | Canc.   | Stampa         | Validità   |
|                                       | 30/05/2012               |                  |                    | Disoccupato dal 01/06/2012      |           | ×       | 5TAMPA         | Valido     |
|                                       | 27/12/2011               | 641053           | 27/12/2011         | Disoccupato dal 05/12/2011      |           |         | 5TAMPA         | Valido     |
|                                       | 29/06/2011               | 313164           | 29/06/2011         | Disoccupato dal 29/06/2011      |           |         | 5TAMPA         | Valido     |
|                                       | 12/04/2011               | 188852           | 12/04/2011         | Disoccupato dal 12/04/2011      |           |         |                | Valido     |
|                                       | 09/04/2010               | 116673           | 27/02/2012         | Occupato                        |           |         | 5TAMPA         | Non valido |
|                                       | 08/04/2010               |                  |                    | Occupato                        |           | ×       | 5TAMPA         | Valido     |
|                                       | 14/01/2010               |                  |                    | Disoccupato dal 01/01/2010      |           | ×       | 5TAMPA         | Valido     |
|                                       | 18/03/2008               | 289053           | 08/07/2008         | Disoccupato dal 01/01/2007      |           |         | 5TAMPA         | Valido     |
|                                       | Pagina 1                 |                  |                    | ·                               |           |         |                |            |

L'area si compone di tre sezioni:

- 1) Anagrafica non modificabile
- 2) Dichiarazione
- 3) Convalida esperienze

#### FIG. 1) Anagrafica – non modificabile

| is a second second second second second second second second second second second second second second second s | anone, proponibilità di la foro inflagranca | And the state of the state of t |                                  |                 |  |  |  |
|----------------------------------------------------------------------------------------------------|---------------------------------------------|----------------------------------------------------------------------------------------------------|----------------------------------|-----------------|--|--|--|
| PIPPO PIPPO                                                                                                    | Gestore dei Servizi CHIUDI                  |                                                                                                    |                                  |                 |  |  |  |
| SS_Personale_Scuola                                                                                             |                                             |                                                                                                    |                                  |                 |  |  |  |
| . 1.62.62                                                                                                    | Disponibilità al lavoro > Anagrafic         | а                                                                                                    |                                  |                 |  |  |  |
|                                                                                                    | Nominativo: PIPPO PIPPO                     |                                                                                                    | Codice fiscale: PPPPPP11P11P111P |                 |  |  |  |
|                                                                                                    |                                             |                                                                                                    |                                  |                 |  |  |  |
|                                                                                                    |                                             |                                                                                                    |                                  |                 |  |  |  |
|                                                                                                    |                                             |                                                                                                    |                                  |                 |  |  |  |
|                                                                                                    |                                             |                                                                                                    |                                  |                 |  |  |  |
|                                                                                                    | [Anagrafica] [Dichiarazione] [              | Convalida esperienze ]                                                                                                    |                                  |                 |  |  |  |
|                                                                                                    |                                             |                                                                                                    |                                  |                 |  |  |  |
|                                                                                                    |                                             | DICH                                                                                                    | TARA                             |                 |  |  |  |
|                                                                                                    | Nato a                                      | BERGAMO                                                                                                    | 1000                             |                 |  |  |  |
|                                                                                                    | Prov                                        | BG                                                                                                    |                                  |                 |  |  |  |
|                                                                                                    | Data di                                     | 10404000                                                                                                    |                                  |                 |  |  |  |
|                                                                                                    | nascita                                     | 12/12/1989                                                                                                    |                                  |                 |  |  |  |
|                                                                                                    | <u>Dati Relativi alla residenza</u>         | 10500000                                                                                                    | Schermata di Sinte               | si              |  |  |  |
|                                                                                                    | Comune                                      | TBERGAMO                                                                                                    | non modificabile                 |                 |  |  |  |
|                                                                                                    | Prov                                        | BG                                                                                                    |                                  |                 |  |  |  |
|                                                                                                    | Cap<br>Telefono                             | 24100                                                                                                    |                                  |                 |  |  |  |
|                                                                                                    | Indirizzo                                   | 11/10 VVV 44                                                                                                    |                                  |                 |  |  |  |
|                                                                                                    | Dati Relativi al domicilio                  | VIA AAA 11                                                                                                    |                                  |                 |  |  |  |
|                                                                                                    | Comune                                      | BERGAMO                                                                                                    |                                  |                 |  |  |  |
|                                                                                                    | Prov                                        | BG                                                                                                    |                                  |                 |  |  |  |
|                                                                                                    | Сар                                         | 24100                                                                                                    |                                  |                 |  |  |  |
|                                                                                                    | Telefono                                    |                                                                                                    |                                  |                 |  |  |  |
|                                                                                                    | Indirizzo                                   | VIA                                                                                                    |                                  |                 |  |  |  |
|                                                                                                    |                                             |                                                                                                    |                                  |                 |  |  |  |
|                                                                                                    |                                             |                                                                                                    |                                  |                 |  |  |  |
|                                                                                                    |                                             |                                                                                                    |                                  | INDIETRO AVANTI |  |  |  |

Cliccare su "AVANTI" per accedere alla sezione della "DICHIARAZIONE"

Nella sezione "DICHIARAZIONE" il lavoratore dovrà :

- selezionare <u>obbligatoriamente</u> il campo "*di essere disoccupato dal* ......" indicando come data quella del giorno in cui sta effettuando la dichiarazione;
- non inserire alcuna nota nel campo "altro";
- segnalare nei campi sottostanti l'eventuale possesso dei requisiti indicati;
- selezionare "SALVA" per concludere l'operazione di resa della disponibilità.

### FIG. 2) Dichiarazione

| GSS Personale Scuola                   |                                                                                                    |                                                                                                    | Gestore dei Servizi                                                                                                    | CHIUDI                |  |  |
|----------------------------------------|----------------------------------------------------------------------------------------------------|----------------------------------------------------------------------------------------------------|----------------------------------------------------------------------------------------------------|-----------------------|--|--|
| v. 1.62.62                             | Disponibilità                                                                                                    | al lavoro > Dichiara                                                                                                    | zione                                                                                                    |                       |  |  |
|                                        | Nominativo:                                                                                                    | PIPPO PIPPO                                                                                                    | Codice fiscale: PPPPPP11P11P11P                                                                                                    |                       |  |  |
|                                        |                                                                                                    |                                                                                                    |                                                                                                    |                       |  |  |
|                                        |                                                                                                    |                                                                                                    |                                                                                                    | SALVA INDIETRO AVANTI |  |  |
|                                        | [ Anagrafica ]                                                                                                    | [Dichiarazione]                                                                                                    | [ Convalida esperienze ]                                                                                                    |                       |  |  |
|                                        | DICHIARA:                                                                                                    |                                                                                                    |                                                                                                    |                       |  |  |
|                                        |                                                                                                    | 🗹 di essere immedia                                                                                                    | tamente disponibile allo svolgimento di attività lavorativa                                                                                                    |                       |  |  |
|                                        | DICHIARA AL                                                                                                    | TRESI':                                                                                                    |                                                                                                    |                       |  |  |
|                                        |                                                                                                    | C di essere attualm                                                                                                    | nente occupato e di non superare il reddito minimo personale escluso da imposiz                                                                                                    | zione;                |  |  |
|                                        | <ul> <li>di non aver mai svolto attività lavorativa come lavoratore subordinato o con ritenuta d'acconto e di essere alla ricerca di un posto di lavoro da almento 12 mesi ovvero 6 mesi se giovane(inoccupato);</li> <li>di essere disoccupato dal <u>cerca</u> DATA DELLA DICHIARAZIONE</li> <li>a seguito di cessazione di rapporto di lavoro subordinato, autonomo o con ritenuta d'acconto ed essere alla</li> </ul> |                                                                                                    |                                                                                                    |                       |  |  |
|                                        |                                                                                                    | C Altro                                                                                                    | DA NON COMPILARE!!!!!                                                                                                    |                       |  |  |
| SELEZIONAR<br>IL REQUISIT<br>POSSEDUTO |                                                                                                    | <ul> <li>di essere in età t</li> <li>di essere in età t</li> <li>di essere in età t</li> <li>di laurea(giovane).</li> <li>di non rientrare r</li> </ul> | ra i 15 e 18 anni e non essere soggetto all'obbligo scolastico (adolescente);<br>ra i 18 e i 25 anni compiuti ovvero fino a 29 anni compiuti se in possesso di dipl<br>nelle due categorie precedenti (adulto). | loma universitario    |  |  |
|                                        |                                                                                                    | ☐ di essere in posses<br>☐ di essere donna in<br>del lavoro dopo almen:                                                                                 | sso di diploma di laurea/laurea;<br>condizione di reinserimento al lavoro (precedentemente occupata che intende rie<br>o 2 anni di inattività).                                                                 | entrare nel mercato   |  |  |
|                                        |                                                                                                    |                                                                                                    |                                                                                                    | SALVA INCETRO AVANTI  |  |  |

NB – cliccando sul pulsante "AVANTI", è possibile accedere alla sezione "CONVALIDA ESPERIENZE", che consente, tramite il pulsante "Recupera esperienze lavorative", di visualizzare i precedenti rapporti di lavoro (la cessazione dell'ultimo rapporto di lavoro potrebbe non essere presente poiché i datori di lavoro pubblici hanno tempo fino al 20 del mese successivo per effettuare le comunicazioni).

Si precisa che l'operazione sopra descritta è facoltativa.

### FIG. 3) Convalida esperienze - facoltativo

| Disponibilità al lavoro - Conva                  | ılida esperienze - Windows Intern         | et Explorer              |                                  | _ 7                 |   |
|--------------------------------------------------|-------------------------------------------|--------------------------|----------------------------------|---------------------|---|
| http://sintesi.provincia. <b>bergamo.it</b> /sin | ntesi/fascicolo_lavoratore/gss181DispLavo | roInsMod_2.aspx          |                                  |                     | 6 |
| PIPPO PIPPO<br>OPERATORE_AMMINISTRAT             | ORE                                       | Gestore de               | i Servizi                        | CHIUDI              |   |
| v. 1.62.62                                       | Disponibilità al lavoro > Conva           | lida esperienze          |                                  |                     |   |
|                                                  | Nominativo: PIPPO PIPPO                   |                          | Codice fiscale: PPPPPP11P11P111P |                     |   |
|                                                  |                                           |                          | NU                               | JOVO SALVA INDIETRO |   |
|                                                  | [Anagrafica] [Dichiarazione]              | [ Convalida esperienze ] | * per tornare se                 | lezionare "SALVA"   |   |
|                                                  | <u>[ Recupera esperienze lavorat</u>      | ve ]                     |                                  |                     |   |
|                                                  | Dal - al Figura Pro                       | fessionale               | Presso Mod.                      | Canc.               |   |

Dopo il salvataggio, il sistema riporterà alla sezione "DICHIARAZIONE", dove comparirà il rigo relativo alla nuova dichiarazione; cliccare sull'icona "protocolla", attendere l'attribuzione del numero di protocollo e quindi stampare tramite l'apposita icona 3 copie della "*Dichiarazione di immediata disponibilità al lavoro*", sulla quale saranno automaticamente esposti i recapiti del Centro per l'Impiego di competenza territoriale.

| РІРРО РІРРО     | CTRATORE                               |                            |                                        | Gestore dei Se                                                             | ervizi        |              |               |                                                 | CHIUDI |
|-----------------|----------------------------------------|----------------------------|----------------------------------------|----------------------------------------------------------------------------|---------------|--------------|---------------|-------------------------------------------------|--------|
| PERATORE_AMMINI | Disponibilità al                       | lavoro                     |                                        |                                                                            |               |              |               |                                                 |        |
|                 | Nominativo: PI                         | ΡΡΟ ΡΙΡΡΟ                  |                                        | C                                                                          | odice fiscal  | e: (PPPPPP   | P11P11        | P111P                                           |        |
|                 |                                        |                            |                                        |                                                                            |               |              |               |                                                 |        |
|                 | SINTESI                                |                            | Dati personali                         | Domicilio ed a                                                             | ltri recapiti | Disponib     | oilita' al la | avoro                                           |        |
|                 |                                        |                            |                                        |                                                                            | 1             | :            | 2             |                                                 |        |
|                 | Dichiarazione                          | N Ducto co                 | u_ Data                                | Charles                                                                    |               |              |               | v-1:4:42 v                                      |        |
|                 | del                                    | N.Protocol                 | Protocollo                             | Stato<br>Discourse del                                                     | riod. Ca      | and throt. S |               | validita v                                      |        |
|                 | 06/06/2012                             |                            |                                        | 06/06/2012                                                                 | _ 🕑 🗡         | ं ( 🖉 📘      | атамра 🕽      | Valido                                          |        |
|                 | 27/12/2011                             | 641053                     | 27/12/2011                             | Disoccupato dal<br>05/12/2011                                              |               |              |               | Non<br>valido                                   |        |
|                 | 29/06/2011                             | 313164                     | 29/06/2011                             | Disoccupato dal                                                            |               |              | 8             | Non<br>valido                                   |        |
|                 | 23/00/2011                             |                            |                                        | 25/00/2011                                                                 |               |              | I AMPA I      |                                                 |        |
|                 | 12/04/2011                             | 188852                     | 12/04/2011                             | Disoccupato dal<br>12/04/2011                                              |               |              |               | Non<br>valido                                   |        |
|                 | 12/04/2011<br>09/04/2010               | 188852<br>116673           | 12/04/2011                             | Disoccupato dal<br>12/04/2011<br>Occupato                                  |               | s            |               | Non<br>valido<br>Non<br>valido                  |        |
|                 | 12/04/2011<br>09/04/2010<br>18/03/2008 | 188852<br>116673<br>289053 | 12/04/2011<br>27/02/2012<br>08/07/2008 | Disoccupato dal<br>12/04/2011<br>Occupato<br>Disoccupato dal<br>01/01/2007 |               | s            |               | Non<br>valido<br>Non<br>valido<br>Non<br>valido |        |

A questo punto l'operazione telematica di resa della disponibilità al lavoro è conclusa.

# FASE 3 – TRASMISSIONE DELLA DOCUMENTAZIONE AL CPI

Al fine di consentire all'Ufficio la convalida del nuovo stato occupazionale, il lavoratore è obbligatoriamente tenuto a:

- 1) firmare le dichiarazioni di immediata disponibilità al lavoro (DID);
- inviare (via fax, e-mail oppure posta semplice) al <u>Centro per l'Impiego di competenza</u> territoriale una copia della DID e del documento d'identità in corso di validità, entro e non oltre 10 giorni dalla data di sottoscrizione;

Così facendo l'anzianità di iscrizione corrisponderà alla data della sottoscrizione della DID.

Al fine della verifica dell'eventuale conservazione di un'anzianità di iscrizione pregressa, il lavoratore è tenuto ad inviare al Centro per l'Impiego, unitamente alla DID, un'autocertificazione relativa all'ammontare dei redditi lordi riferiti agli anni 2012 (vedi CUD) e 2013 (reddito presunto).

Per l'autocertificazione dei redditi è possibile utilizzare il modello scaricabile dal seguente indirizzo <u>http://sintesi.provincia.bergamo.it/Portale/Portals/0/a\_redd.pdf</u>